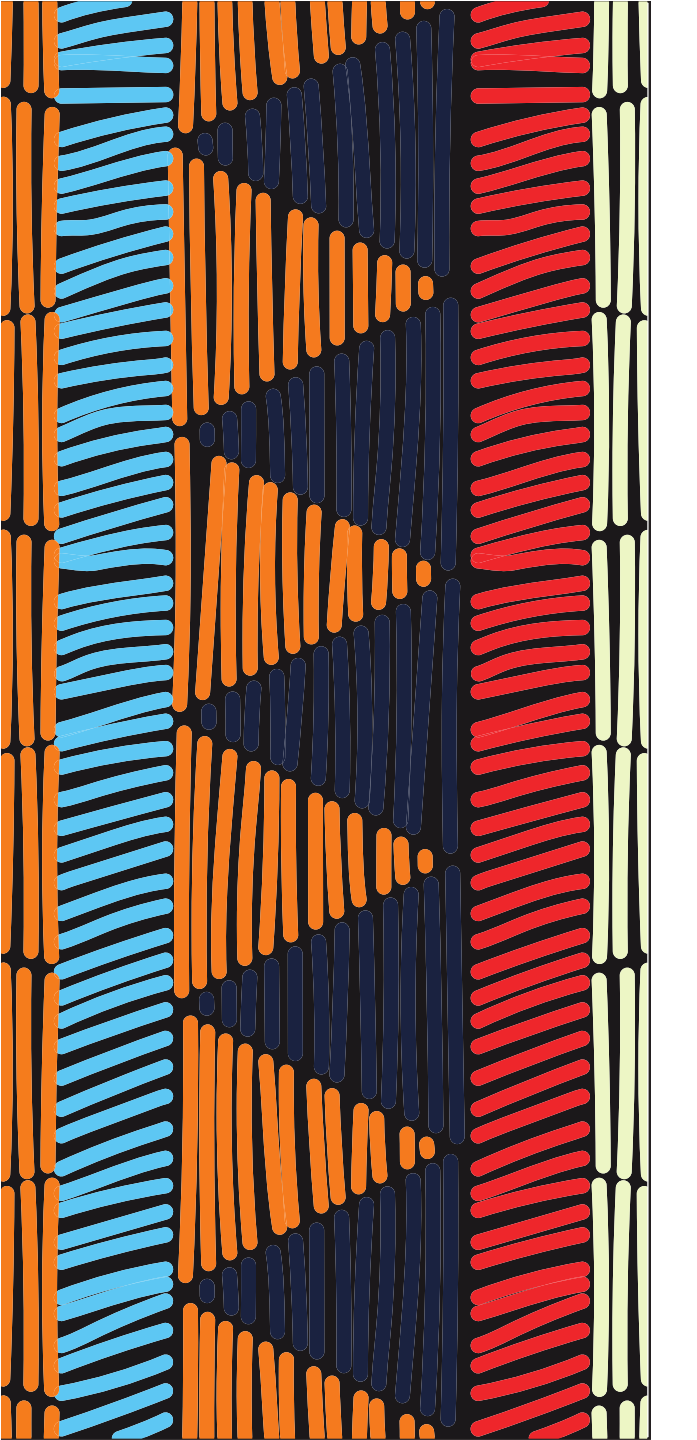

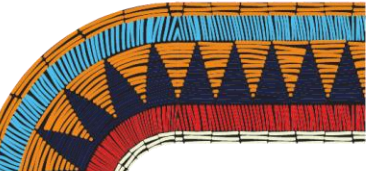

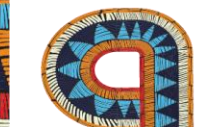

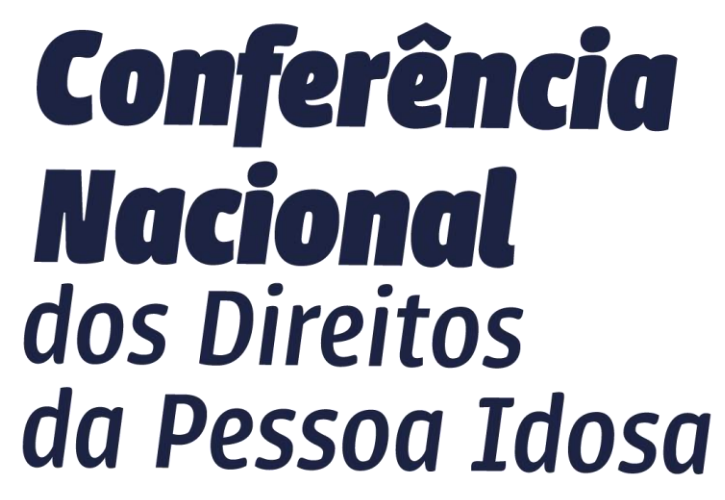

Envelhecimento Multicultural e Democracia: Urgência por Equidade, Direitos e Participação

# PASSO A PASSO

 Cadastro das Conferências na plataforma do Brasil Participativo.

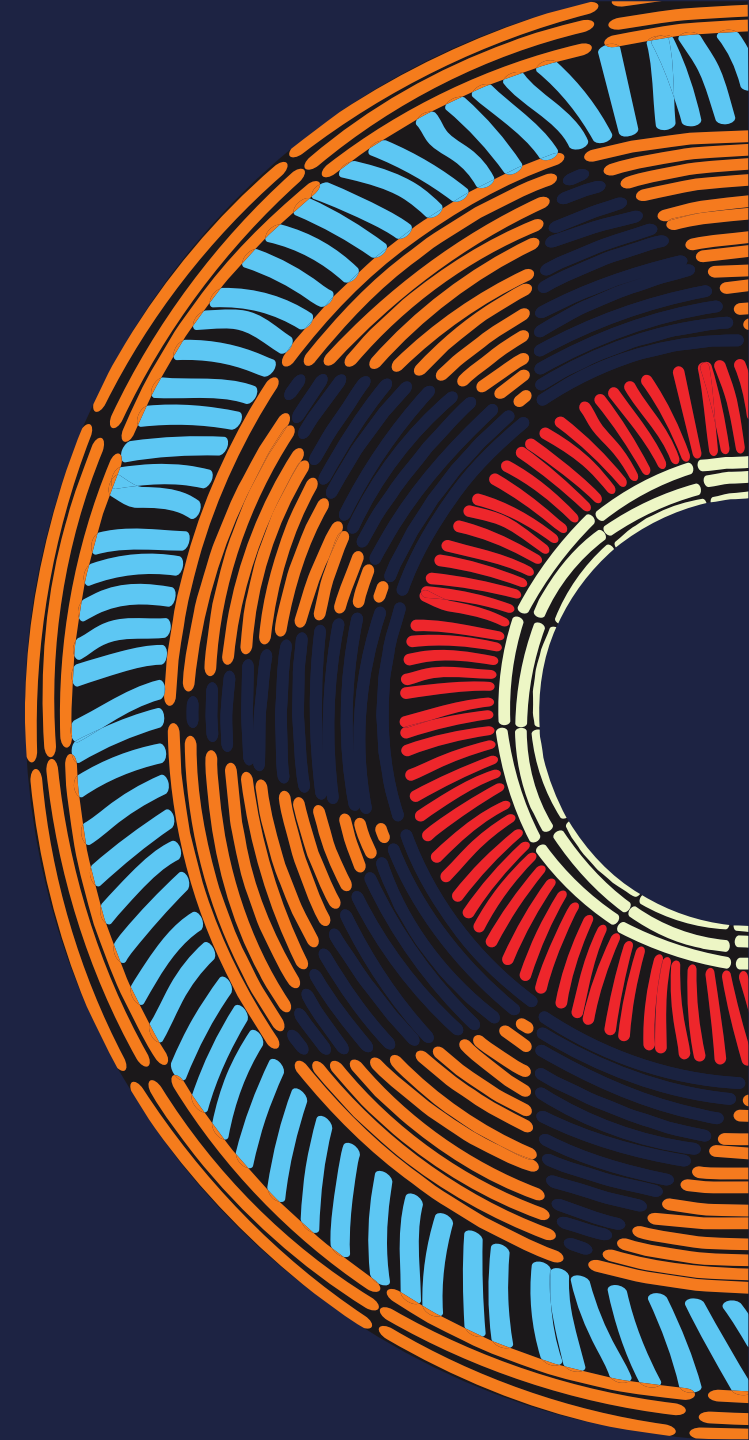

# 1. Acesse o link:

### https://brasilparticipativo.presidencia.gov.br/processes/conadipi6

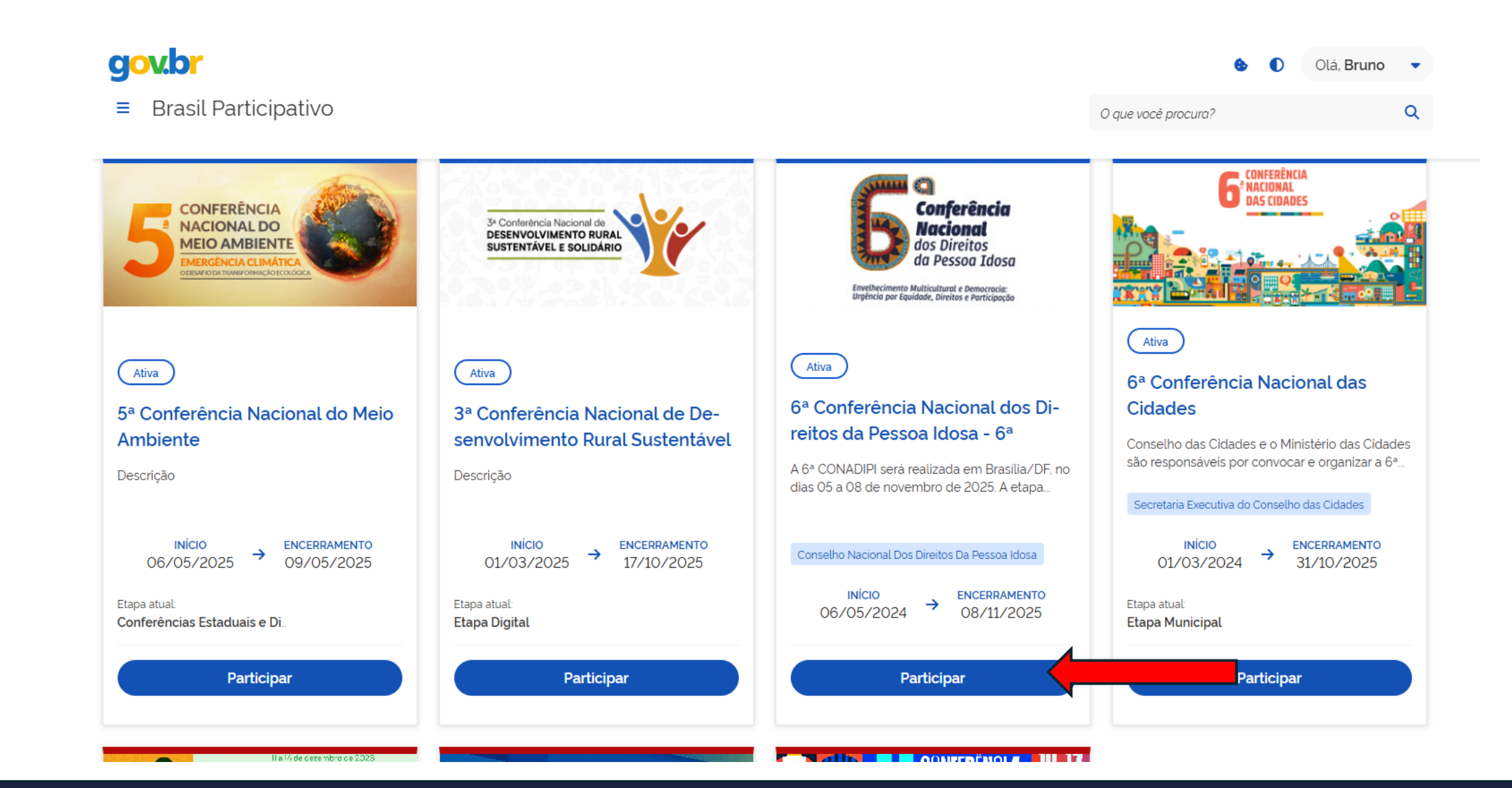

# 2. Entre na opção "Etapas".

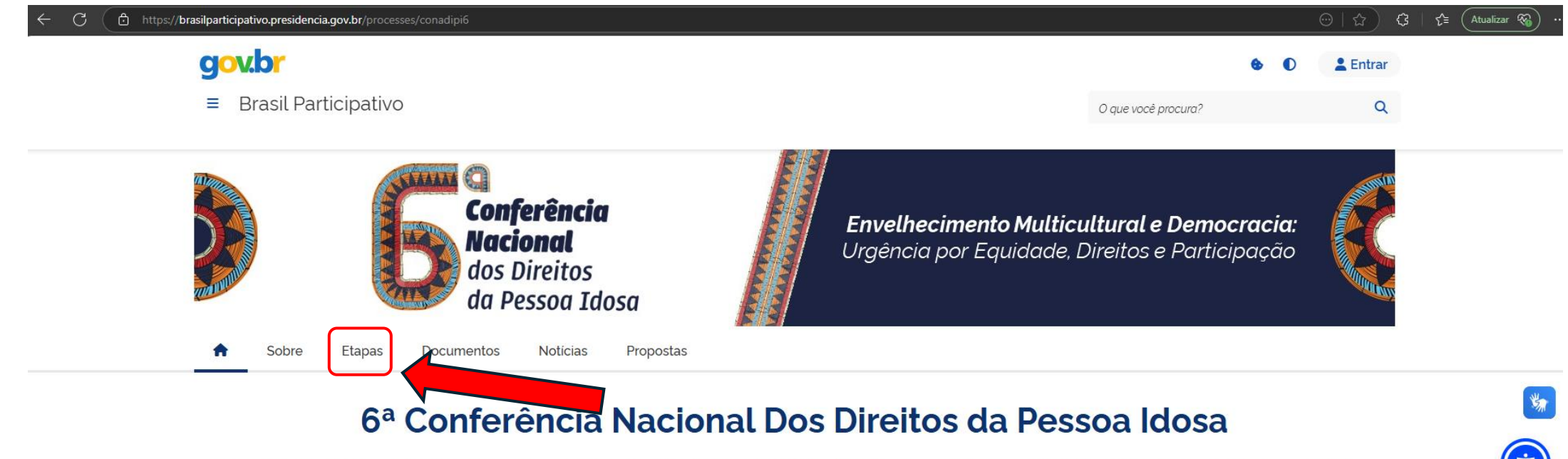

As Conferências Nacionais dos Direitos da Pessoa Idosa são instâncias de debate, formulação e avaliação sobre temas específicos e de interesse público, voltados para pessoa idosa. Essas conferências contam com a participação de representantes do governo e da sociedade civil e são espaços amplos e democráticos de reflexão, discussão e articulação coletivas em torno de propostas e estratégias que apontam diretrizes para as várias políticas públicas. O Decreto nº 12.015, de 06 de maio de 2024, alterado pela Portaria nº 1.593, de 26 de dezembro de 2024, convocou a 6ª Conferência Nacional dos Direitos da Pessoa Idosa (CONADIPI) a ser realizada em Brasília, no Distrito Federal, em 2025.

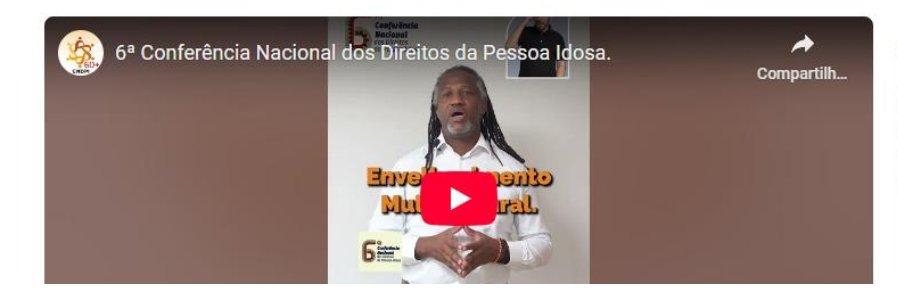

### Acessem nosso Site e nosso Instagram

No site da 6ª Conferência Nacional dos Direitos da Pessoa Idosa - 6ª CONADIPI estão disponíveis todas as informações e materiais necessários para realização das conferências. Pelo Instagram da 6ª CONADIPI é possível acompanhar o andamento da conferência.

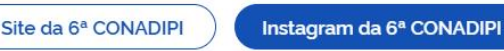

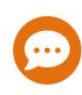

# 3. Clique no Botão "+ Criar evento".

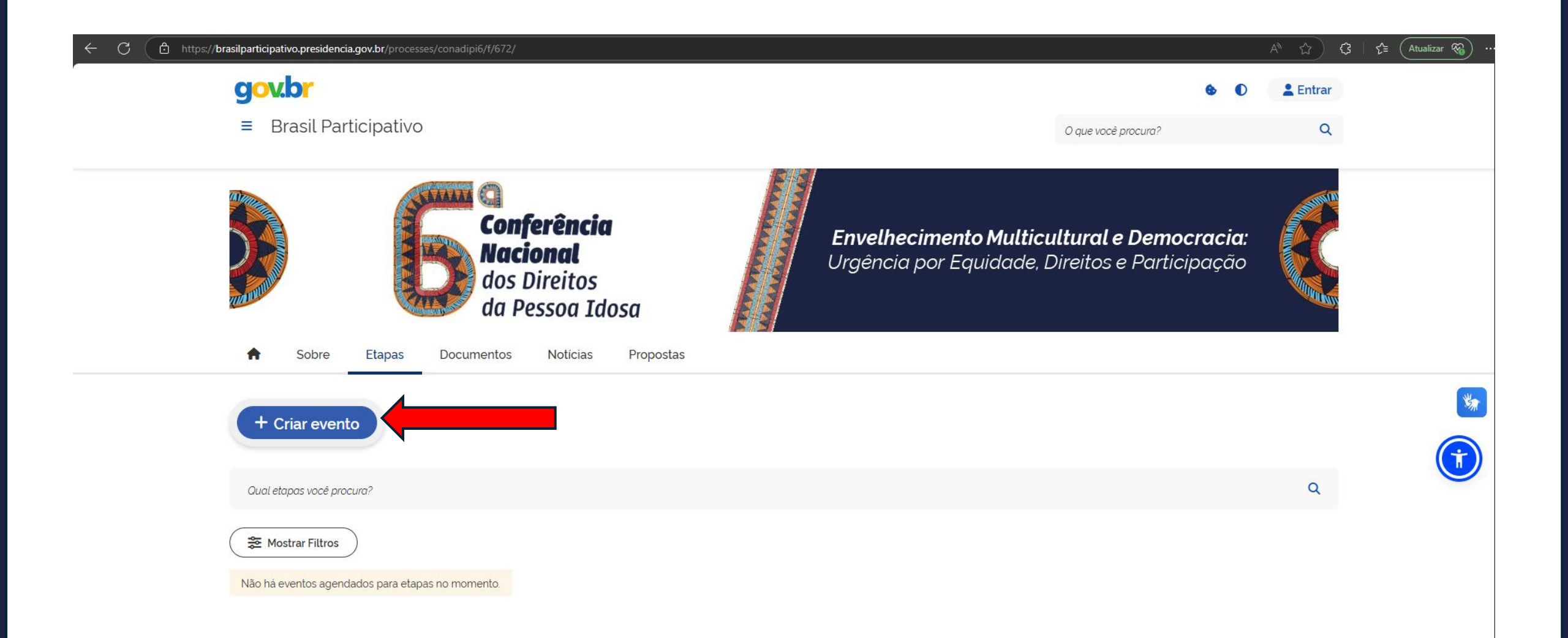

# 4. É necessário entrar com seu usuário Gov.br para cadastrar sua Conferência.

| ← C 🗈 https://brasilparticipativo.presidencia.gov.br/processes/conadipi6/f/672/ |                                                     |                                                            | A* \$    | t l f≅ (Atualizar 🚳) … |
|---------------------------------------------------------------------------------|-----------------------------------------------------|------------------------------------------------------------|----------|------------------------|
| gov.br                                                                          |                                                     | <b>6 0</b>                                                 | 💄 Entrar |                        |
| ≡ Brasil Participativo                                                          |                                                     | O que você procura?                                        | Q        |                        |
| Sobre       Etapas       Documentos       Netable                               | Por favor, inicie a sessão                          | <b>ultural e Democracia:</b><br>e, Direitos e Participação |          |                        |
| + Criar evento                                                                  | Senha                                               |                                                            |          | *                      |
| Qual etapas você procura?                                                       | Conecte-se<br>Inscrever-se<br>Esqueceu a sua senha? |                                                            | Q        |                        |
| Não há eventos acendados para etapas so momento                                 |                                                     |                                                            |          |                        |
| rado na eventos agendados para etapas no momento.                               |                                                     |                                                            |          |                        |

# 5. É preferencial que o usuário cadastrando faça parte da comissão organizadora da conferência.

| C C https://sso.acesso.gov.br/login?client_id=brasilparticipativo.presidencia.gov.br&authorization_id=1963581783b | ে A <sup>N</sup> ☆ ৫ । ৫ Atualizar থ্য ···<br>Alto Contraste                                                                                                    |
|----------------------------------------------------------------------------------------------------|----------------------------------------------------------------------------------------------------|
| e e e e e e e e e e e e e e e e e e e                                                                             | Identifique-se no gov.br com:     Image: Numero do CPF   Digte seu CPF para eriar ou accessar sua conta gov.br   CPF   Ipigte seu CPF:     Image: Dutras opções de identificação:   Image: Dutras opções de identificação:   Image: Dutras opçõ |
|                                                                                                    |                                                                                                    |

Termo de Uso e Aviso de Privacidade

# 6. Basta preencher os dados de sua conferência.

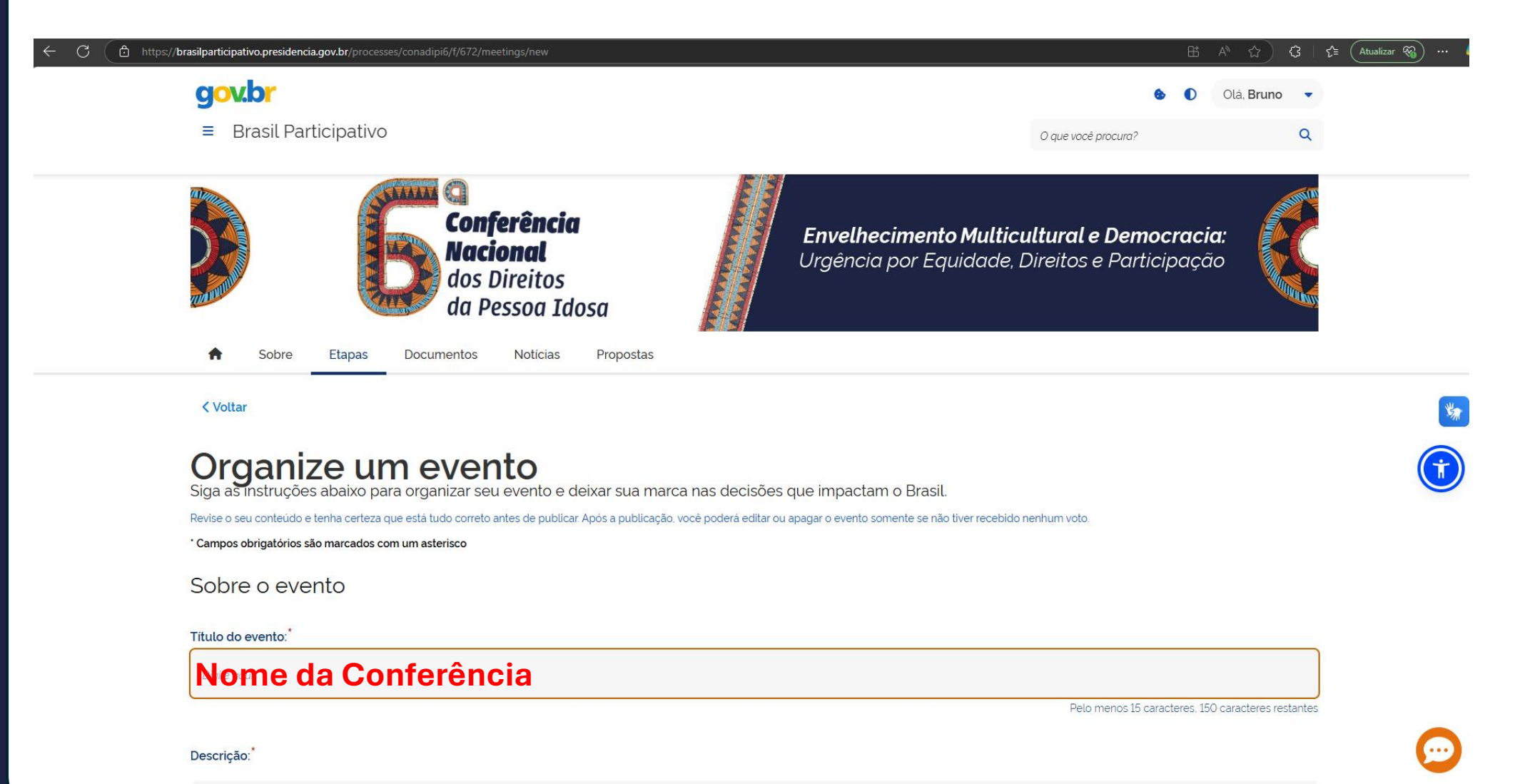

Deccreve detalhadamente o ceu eventi

## 7. Escolha a Categoria, o Estado e o Formato.

| Descrição:                              |                                                                      |                |
|-----------------------------------------|----------------------------------------------------------------------|----------------|
| Descreva detalhadamente o seu eventa    |                                                                      |                |
|                                         |                                                                      | 11             |
| Categoria                               | 2000 caract                                                          | eres restantes |
| Por favor, selecione uma categoria      | Escolher o tipo de conferência: Municipal, Estadual, Livre, Livre Na | acional        |
| Estado <sup>*</sup>                     |                                                                      |                |
| Por favor, selecione o estado associado | o ao evento                                                          | ~              |
| Formato do evento                       |                                                                      |                |
| Formato:*                               |                                                                      |                |
| Por favor, selecione um tipo de reunião | Forma de realização do evento: Presencial, Virtual ou Híbrido.       | ~              |

## 8. Formato do Evento: Presencial.

Presencial

Local do evento Ao escolher a opção Presencial, deverá ser preenchido o local de realização do evento.

| Estado:                                                                                 |   | Cidade:             |    |
|-----------------------------------------------------------------------------------------|---|---------------------|----|
| Selecione um estado                                                                     | ~ | Selecione um estado | ~  |
| Localização:                                                                            |   |                     |    |
| Exemplo: Av. das Flores, Jardim Primavera, São Paulo - SP, 04567-890                    |   |                     |    |
| Localização: Informações direcionadas ao usuário para localizar ou imprimir o local     |   |                     | 11 |
| Dicas:                                                                                  |   |                     |    |
| Exemplo: Próximo à estação de metrô Primavera.                                          |   |                     |    |
| Dicas: Sugestões adicionais para facilitar a localização ou aproveitar a área ao redor. |   |                     |    |

## 9. Formato do Evento: Online.

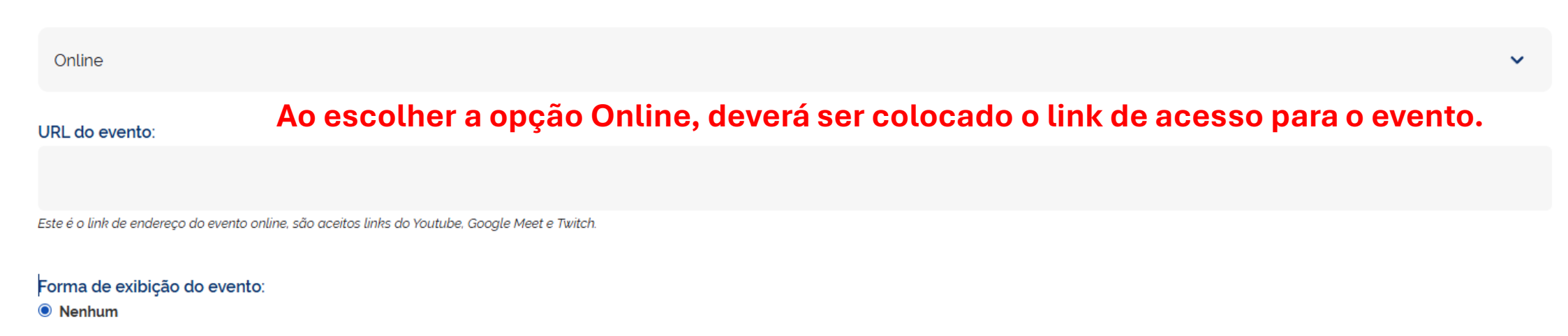

O Embutir na página do evento. (Apenas alguns poucos serviços permitem a incorporação em reuniões ou eventos ao vivo dos seguintes domínios: youtube.com twitch.tv meet.jit.si).

O Abrir URL em uma nova aba

### Permissão do público:

### Todos os visitantes

O Apenas para participantes inscritos nesse evento

### **10. Formato do Evento: Híbrido.**

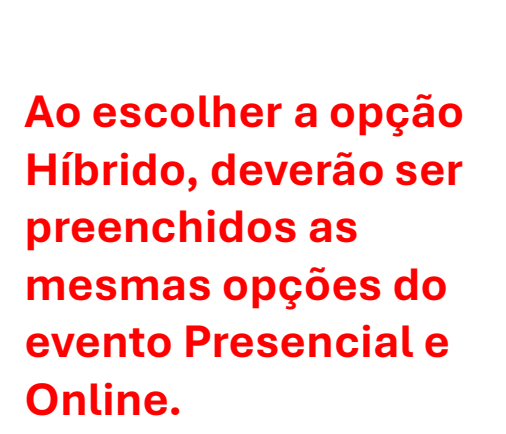

### Híbrido

#### URL do evento:

Este é o link de endereço do evento online, são aceitos links do Youtube, Google Meet e Twitch.

#### Forma de exibição do evento:

### Nenhum

O Embutir na página do evento. (Apenas alguns poucos serviços permitem a incorporação em reuniões ou eventos ao vivo dos seguintes dominios: youtube.com twitch.tv meet.jit.si).

O Abrir URL em uma nova aba

### Permissão do público:

O Todos os visitantes

Apenas para participantes inscritos nesse evento

### Local do evento

| Estado:                                                                                 |   | Cidade:             |   |
|-----------------------------------------------------------------------------------------|---|---------------------|---|
| Selecione um estado                                                                     | ~ | Selecione um estado | ~ |
| Localização:                                                                            |   |                     |   |
| Exemplo: Av. das Flores, Jardim Primavera, São Paulo - SP, 04567-890                    |   |                     |   |
| Localização: Informações direcionadas ao usuário para localizar ou imprimir o local     |   |                     |   |
| Dicas:                                                                                  |   |                     |   |
| Exemplo: Próximo à estação de metró Primavera.                                          |   |                     |   |
| Dicas: Sugestões adicionais para facilitar a localização ou aproveitar a área ao redor. |   |                     |   |

### **11. Preencher a data de início e fim do evento.**

| Formato do evento                       |                  |   |
|-----------------------------------------|------------------|---|
| Formato:*                               |                  |   |
| Por favor, selecione um tipo de reunião |                  | ~ |
| Duração do evento                       |                  |   |
| Horário de início:*                     | Horário de fim:* |   |
|                                         | Selecione        | 曲 |
| A ser definido                          | A ser definido   |   |

# 12. Inscrição no evento.

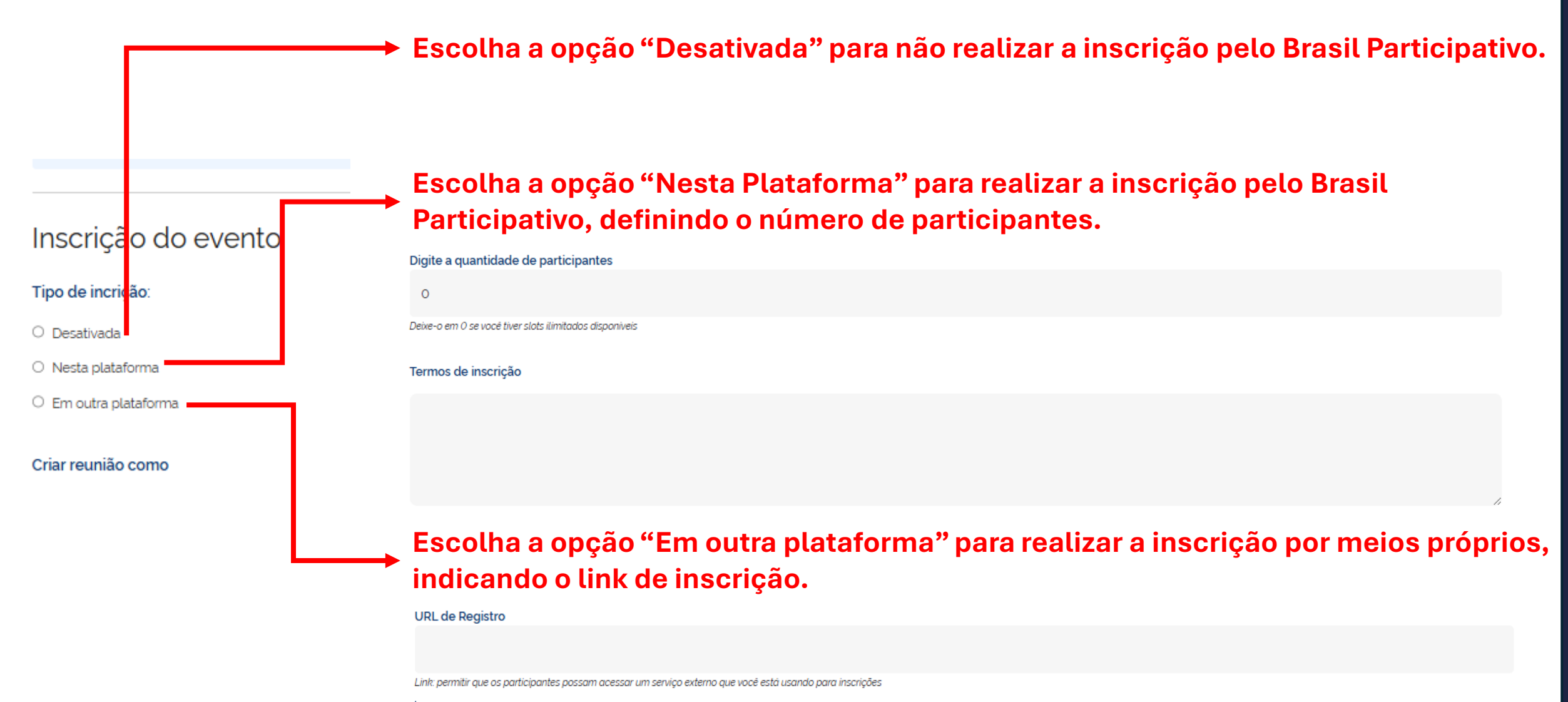

Aviso: ao usar um sistema de registro externo, você está ciente de que os organizadores do Brasil Participativo não são responsáveis pelos dados fornecidos pelos usuários ao serviço externo.

# 13. Após preencher todos os itens basta clicar na opção "Criar".

| Inscrição do evenito |  | nscrição | do | evento |
|----------------------|--|----------|----|--------|
|----------------------|--|----------|----|--------|

Tipo de incrição:

O Desativada

O Nesta plataforma

O Em outra plataforma

### Criar reunião como

Bruno

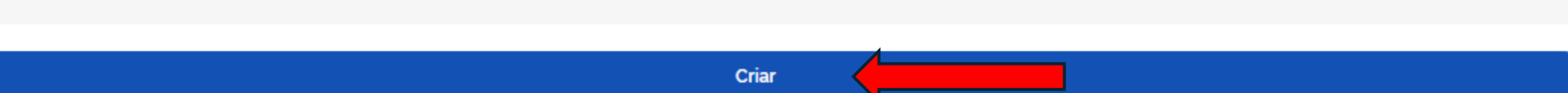

# **14. Após a criação o evento ficará visível para todos na Aba "Etapas".**

| Qual etapas você procura? |                                                                                         | ۹ |
|---------------------------|-----------------------------------------------------------------------------------------|---|
| See Mostrar Filtros       |                                                                                         |   |
| 1 reunião                 | Próximo Presencial                                                                      |   |
|                           | 1ª Conferência do Distrito Fede-<br>ral - Teste                                         |   |
|                           | O Douglas Barbosa Fernandes                                                             |   |
|                           | dsafsdf                                                                                 |   |
|                           | Brasilia, Distrito Federal<br>INÍCIO<br>A ser definido → ENCERRAMENTO<br>A ser definido |   |
|                           | 1 pessoa inscrita                                                                       |   |
|                           | Inscreva-se                                                                             |   |

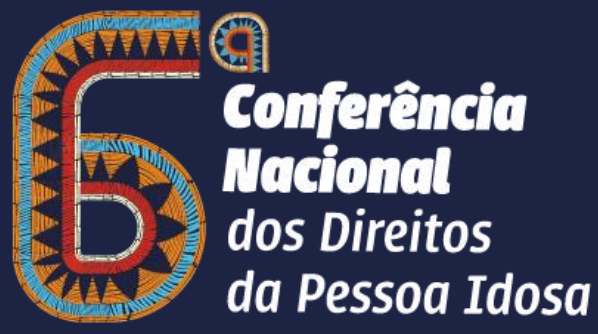

Envelhecimento Multicultural e Democracia: Urgência por Equidade, Direitos e Participação

### CONTATOS

### E-MAIL: 6CONADIPI@MDH.GOV.BR

**SITE:** https://6conadipi.mdh.gov.br

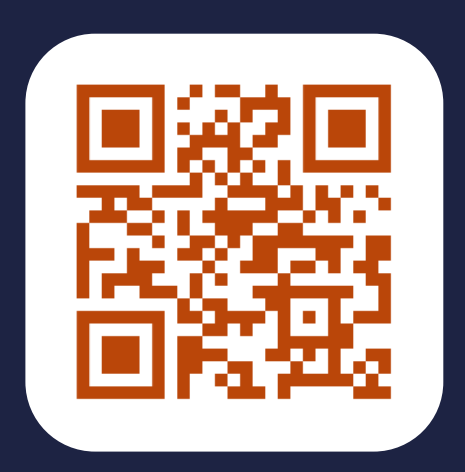

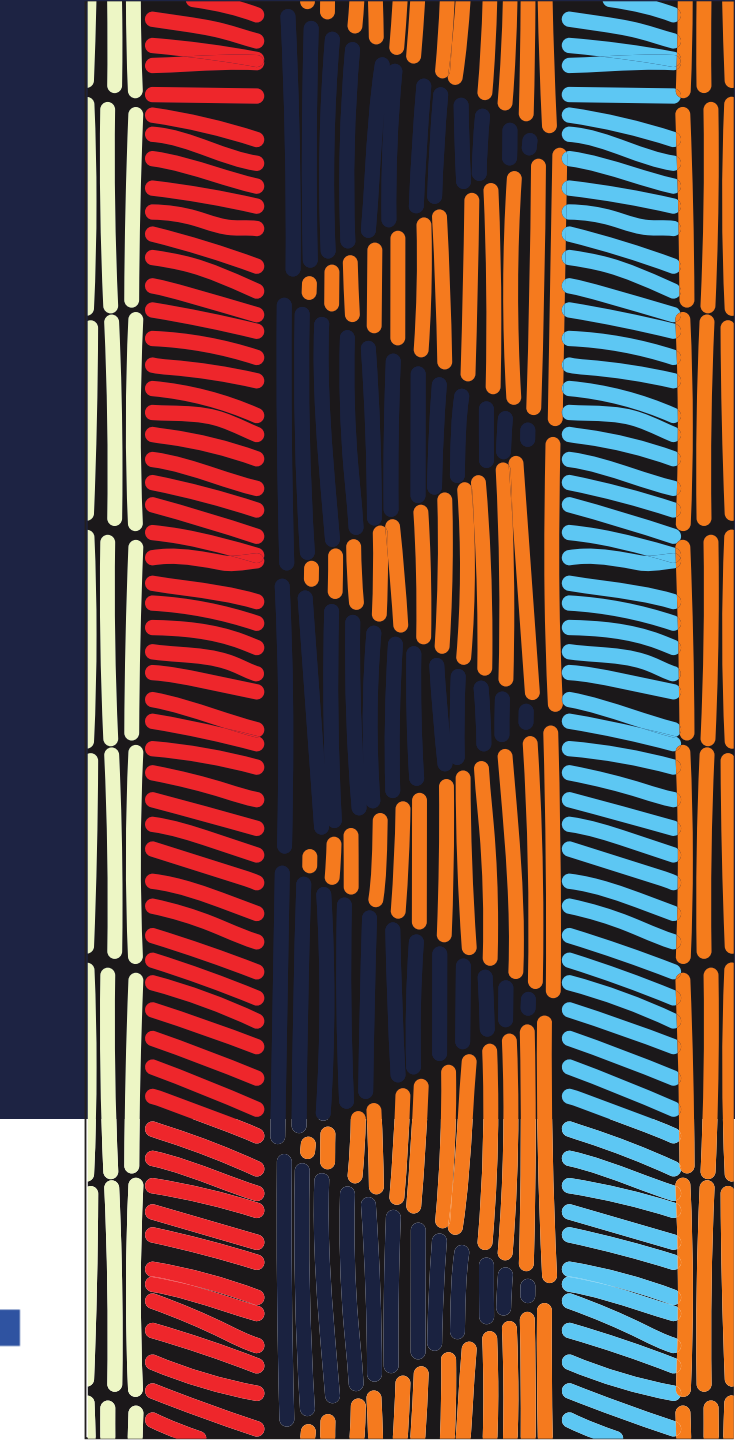

CONSELHO NACIONAL DOS DIREITOS DA PESSOA IDOSA MINISTÉRIO DOS Direitos humanos e da cidadania **GOVERNO FEDERAL** 

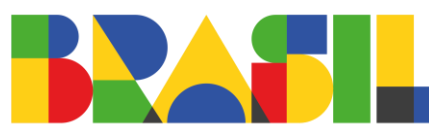

UNIÃO E RECONSTRUÇÃO